# EXTERNAL ORGANIZATIONS – Educational Institutions DUPLICATE RECORD PROCEDURES Marking Duplicate Records so they won't be used

It is important to identify and merge duplicate OrgID record information in PeopleSoft. Duplicate organizations are retained in the SFIS Database with a different name (Duplicate Record...). They are not removed from PeopleSoft. This is done for historical purposes. (Note: OrgIDs for organizations are comparable to EmpIIDs for individuals.) This documentation contains a description of the necessary steps.

#### **IMPORTANT:**

- These instructions concern duplicate records for educational institutions. Other types of organizations should be reviewed and changed in a similar manner. However, non-educational organizations do not utilize the School Data page, and their Organization Type and Proprietorship codes are different.
- Before marking an OrgID as a duplicate record, use the standard practices of your office to ensure that there are no students associated with the duplicate organization. If there are, the students' records should be updated with the accurate information.
- The pages that need to be reviewed and/or corrected are all Effective Dated which means that, in
  order to make changes, you will need to click on the Correct History button in order to save your
  edits.
- The pages to be reviewed are:
  - o Organization Table
  - o School Data
  - o Location Detail
- The process consists of two main procedures:
- <u>Verify Accurate Record</u>: First, the accurate record, i.e. the record that will be kept, is first reviewed and updated as appropriate.
- <u>Mark Duplicate Record:</u> Then the **duplicate** record may be updated and marked as such. It is not deleted from the database.

#### PROCEDURE TO UPDATE THE ACCURATE RECORD:

After confirming that the suspected record is a duplicate of a bona fide, existing record in the database, you should first verify that the **<u>accurate</u>** record has been entered properly, making any updates that are necessary.

- a. Navigate to the **Organization Table** for the accurate record.
  - i. Navigation: Campus Community > Organization > Create/Maintain Organizations > Organization Table ii.

Search for the Organization

- iii. If you need to make any changes, click on the **Correct History** button. It should be grayed out.
- iv. Verify the accuracy of the Effective Date.

Campus Community

PeopleSoft 9.0

- v. Ensure that the Status is Active.
- vi. Confirm the accuracy of the three **Description** fields
- vii. Verify that the **Organization Type** is **COLL** or **SCHL** only. (Exception: NRS)
- viii. Check that the **Proprietorship** is correct for the **Organization Type**. If unsure, select **Public**.
- ix. Save the page. If when you click Save you receive a popup message beginning
   "Cannot change current or history records unless in Correction mode..." click on the
   Correct History button, and then click Save again.

| external Org ID:                                                                    | 129380                                                         |                                               | 2                           | <b>F</b> (>             |                                   |       |
|-------------------------------------------------------------------------------------|----------------------------------------------------------------|-----------------------------------------------|-----------------------------|-------------------------|-----------------------------------|-------|
| Organization Details                                                                |                                                                |                                               | <u>F</u> I                  | nd   View All           | First 🚺 1 of 1 🔟 Last             |       |
| Effective Date:<br>Description:<br>Long Description:<br>Short Description:          | California Institu<br>California Institu<br>California Institu | *Status: Acti<br>Inte of Arts<br>Inte of Arts | ve 🗸                        |                         | <b>+</b> -                        | 1     |
| Organization Type:<br>Proprietorship:<br>Active Locations                           | COLL C                                                         | College                                       | These Landson All L         | 1 🕮 🖘 🖬                 | D                                 |       |
| Location Description 1 California I                                                 | nstitute of Arts                                               | Address<br>24700 McI<br>Valencia,             | Bean Prkway<br>CA 91355     | Effective Date          | Primary                           |       |
| Primary Location:                                                                   | 1 Q                                                            |                                               |                             |                         | Locations                         |       |
| Active Contacts<br>Contact Name                                                     | Ц                                                              | Personalize   j<br>pe Job T                   | Find   View All   🕼         | Effective Dat           | a 1 of 1 D Last<br><u>Primary</u> |       |
| Primary Contact:                                                                    |                                                                | tact Type Prefe                               | arred                       |                         | Contacts                          |       |
| Active Departments<br>Department Description                                        | <u>n</u>                                                       | <u>Personalize</u>                            | Find   View All   🕼<br>Type | Effective Date          | I of 1 D Last<br>Primary          |       |
| Primary Department:                                                                 | Q                                                              |                                               |                             | [                       | Departments                       |       |
| Vendor Information<br>SetID:<br>Vendor ID:<br>Taxpayer ID:<br>Organization Type Ref | ated Information                                               |                                               |                             |                         |                                   |       |
| College                                                                             | : 02/25/2014                                                   | 10:58:56AM by:                                | CPIKE01                     |                         |                                   |       |
| Save 44, Return to Sea                                                              | iron 🔄 Notity                                                  |                                               | a Mai nboare/pre            | piay <u>Asj</u> inciude | History 12 Correct r              | 11500 |

**Campus Community** 

PeopleSoft 9.0

- b. **Open the School Data** page for the accurate record:
  - i. From the **Organization Table** page for the accurate record, click on the link under **Organization Type Related Information**. You are taken to the **School**

**Data** page. Verify and update if needed the information on the **School Data** page ii. If you need to make any changes, be sure the **Correct History** button is grayed out on the **Organization Table** page. Otherwise, you will not be able to save the changes.

- iii. The Effective Date should be the same as or less than that on the Organization Table page
- iv. The Status should be Active
  - v. The box **Offers Courses** should be checked
  - vi. Under School Characteristics the School Type should be populated with either College or Secondary, as appropriate.
  - vii. Ensure that there is an **ATP Code** under **School Codes**. If there is not, do a search for the **ATP Code** in the sources available. These are some of the web sites you can search for the appropriate **ATP Code**:

High School and College ATP Code Search: http://sat.collegeboard.org/SAT/public/pdf/sat-code-list-us.pdf

High School ATP Code Search:

http://apps.collegeboard.com/cbsearch\_code/codeSearchHighschool.jsp

http://www.suny.edu/Student/search\_highschool/index.cfm

https://www.ugadmissions.rutgers.edu/forms/includes/hsCeebLookup.aspx?st=NJ &theForm=rsvpform&theFieldCeeb=ceeb

#### Colleges/Universities ATP Code Search:

http://apps.collegeboard.com/cbsearch\_code/codeSearchCollege.jsp

http://www.suny.edu/student/search\_colleges/college\_search.cfm

http://inquiry.embark.com/SNHU/College\_Search/fieldchooser.asp?FID=CollegeC EEB%5FCurrent

viii. Enter the **ATP Code**.

ix. ix. The **School Data** page should now look similar to this:

#### Campus Community

PeopleSoft 9.0

| *Effective Date: 01/01/                                                      | 1900 Status: Act                                           | ive 🗸 🕂                                                                                                    |
|------------------------------------------------------------------------------|------------------------------------------------------------|----------------------------------------------------------------------------------------------------|
| School Characteristics Accredited Transcript Translation School Type College | School Codes           ATP:         004049           FICE: | System Default Values         Career:       Undergrad ♥         Term Type:       Semester ♥         Unit Type:       Semester ♥ |
| Catalog Information School District:  Catalog Org: School Code:              | hared Catalog                                              |                                                                                                    |

- x. Click **OK**.
- xi. You are returned to the **Organization Table** page
- c. Navigate to the **Location Detail** page for the accurate record:
  - i. From the **Organization Table** page for the Accurate Record, click on the yellow **Locations** button under **Active Locations**.
  - ii. The Location Summary page opens. If you need to make any changes, be sure the Correct History button is grayed out on the Organization Table page. Otherwise, you will not be able to save the changes.

| Primary L | ocation: 1 Claren | mont Mokenna                        | 1                       |               |                  |
|-----------|-------------------|-------------------------------------|-------------------------|---------------|------------------|
| Location  |                   | Persona                             | alize   Find   View All | Ø  🖩          | First 🚺 1 of 1 🕨 |
| Location  | Description       | Address                             | Effective Date          | <u>Status</u> | Location Details |
| 1         | Claremont Mckenna | 890 Columbia<br>Claremont, CA 91711 | 01/01/1900              | Active        | Location Details |
|           |                   |                                     |                         |               |                  |

**Campus Community** 

PeopleSoft 9.0

i. Open the Locations Detail page ii. Click on the Location Detail tab or on the Location Details link iii. The Effective Date should be the same as or less than that on the Organization Table page iv. The Status should be Active

- v. The **Description** and **Short Desc** should be populated
- vi. The **Country** should be populated

| Primary Location: | 1 California Institute of Arts            |                      |                     |
|-------------------|-------------------------------------------|----------------------|---------------------|
| Location          |                                           | <u>Fi</u>            | nd First 🚺 1 of 1 D |
| Location:         | 1                                         |                      |                     |
| Location History  |                                           | <u>Find</u> View All | First 🚺 1 of 1 🚺 La |
| Effective Date:   | 01/01/1900 🛐 Status:                      | Active               | <b>+</b>            |
| *Description:     | California Institute of Arts              |                      |                     |
| Short Desc:       | CalifInst                                 |                      |                     |
| Country:          | USA Q United States                       |                      |                     |
| Address:          | 24700 Mcbean Prkway<br>Valencia, CA 91355 | Edit Address         |                     |

- vii. Click on the Edit Address link
- viii. On the Edit Address page, the available address information should be entered
- ix. Click **OK** on the **Edit Address** page and then on the **Location Detail** page. You are returned to the **Organization Table** page
- x. Under Active Locations, be sure that the box Primary is checked
- xi. In the dropdown box next to **Primary Location**, verify that it contains a **1**.

| Country:   | United States     |           | Change Country |               |
|------------|-------------------|-----------|----------------|---------------|
| Address 1: | 24700 Mcbean Prkv | vay       |                |               |
| Address 2: |                   |           |                |               |
| Address 3: |                   |           |                |               |
| City:      | Valencia          | State: CA | California     | Postal: 91355 |
| County     |                   |           |                |               |

**Campus Community** 

PeopleSoft 9.0

#### PROCEDURE TO UPDATE THE DUPLICATE RECORD:

Once the accurate record has been updated and saved, you can proceed to mark the duplicate record.

#### a. Navigate to the **Organization Table** for the duplicate record.

*i. Navigation:* **Campus Community > Organization > Create/Maintain Organizations > Organization Table** 

*ii.* Search for the Organization

| External Org ID:       | 363894              |                                   |                                |                           |
|------------------------|---------------------|-----------------------------------|--------------------------------|---------------------------|
| Organization Details   |                     |                                   | Find View /                    | All First 🖬 1 of 1 🔝 La   |
| Effective Date:        | 01/01/1900          | Status: Active                    | ~                              | +                         |
| *Description:          | California Institut | e of Arts                         |                                |                           |
| Long Description:      | California Institut | e of Arts                         |                                |                           |
| Short Description:     | California          |                                   |                                |                           |
| Organization Type:     | SCHLIQ .            | School                            |                                |                           |
| *Proprietorship:       | Other 🗸             |                                   |                                |                           |
| Active Locations       |                     | Personalize   Find                | View Ali   💷   🏙               | First 1 of 1 Last         |
| 1 California I         | nstitute of Arts    | Autros                            | 01/01                          | /1900                     |
| Primary Location:      | 10                  |                                   |                                | Locations                 |
| Antime Contractor      |                     |                                   |                                |                           |
| Contact Name           | Тур                 | Personalize   Find  <br>Job Title | View All   1421   1111<br>Effe | ctive Date Primary        |
|                        |                     |                                   |                                |                           |
| Primary Contact:       | Conta               | act Type Preferred                |                                | Contacts                  |
| Active Departments     |                     | Bernardina   Shed                 |                                |                           |
| Department Description | <u>n</u>            | Type                              | Effect                         | Ive Date Primary          |
|                        |                     |                                   |                                |                           |
| Primary Department:    | Q                   |                                   |                                | Departments               |
| Vendor Information     |                     |                                   |                                |                           |
| SetID:                 |                     |                                   |                                |                           |
| Vendor ID:             |                     |                                   |                                |                           |
| Taxpayer ID:           |                     |                                   |                                |                           |
| Organization Type Rel  | ated Information    |                                   |                                |                           |
| School                 | ated miorination    |                                   |                                |                           |
|                        |                     |                                   |                                |                           |
| Last Update Date/Time  | : 07/13/2012 4      | :21:57AM by: PF                   | LSOFT                          |                           |
|                        | 1                   | 14                                |                                | 14                        |
| Save 🔍 Return to Sea   | irch 🔄 Notify       | 📑 Add 🤰                           | Update/Display                 | Include History 📝 Correct |
|                        |                     |                                   |                                |                           |

iii. Click on the Correct History button. It should be grayed out.

iv. Change the names in the three description boxes:

#### **Campus Community**

- 1. Change the name of the **Description** to: **Duplicate Record, Use** #######, where ####### equals the OrgID of the accurate record.
- 2. Change the **Long Description** to the same name
- 3. Change the **Short Description** to **Duplicate** *ii*. Click **Save** The **Organization Details** section of the page should now appear as follows:

| Organization Details |                                 | Find View All | First 🚺 1 of 1 🚺 Last |
|----------------------|---------------------------------|---------------|-----------------------|
| *Effective Date:     | 01/01/1900 🛐 * Status: Active 🔻 | ]             | + -                   |
| *Description:        | Duplicate Record, Use 129380    |               |                       |
| Long Description:    | Duplicate Record, Use 129380    |               |                       |
| Short Description:   | Duplicate                       |               |                       |
| *Organization Type:  | SCHL 🔍 🍄 School                 |               |                       |
| *Proprietorship:     | Other T                         |               |                       |

#### b. Open the School Data page

- *i.* Click on the link below the header **Organization Type Related Information**
- ii. Uncheck Offers Courses
- iii. Make School Type blank
- *iv.* Double check that there is no ATP Code under **School Codes**. Remove if there is.
- v. Click OK. You are returned to the Organization Table page

| Primary Location: 1 California Institute of Arts                                                                                                    | M ()                                                         |
|----------------------------------------------------------------------------------------------------|--------------------------------------------------------------|
| Organization Details *Effective Date: 01/01/1900 5 *Status: Active Offere Courses                                                                           | Eind   View All First 🚺 1 of 1 🛄 Last                        |
| School Characteristics     School Codes       Accredited     ATP:       Transcript Translation     FICE:       School Type     ACT:       IPED S:     NCES: | System Default Values    Career:    Term Type:    Unit Type: |
| Catalog Information School District:                                                                                                    |                                                              |
| Catalog Org:                                                                                                    |                                                              |

c. Open the Locations pages

**Campus Community** 

PeopleSoft 9.0

- *i.* Click on the **Locations** button beneath the **Active Locations** section
- *ii.* The following page is the **Location Summary** page. Click on either the **Location Detail** tab or on the **Location Details** link

vi. Change the names in the three description boxes:

- Change the name of the **Description** to: **Duplicate Record, Use #######**, where ######### equals the OrgID of the accurate record.
- 2. Change the **Short Description** to **Duplicate** *iv*. Click on the **Edit Address** link
- v. Remove the **Address** information from all fields.
- vi. Click OK on the **Edit Address** page and then on the **Location Detail** page. You are returned to the Organization Table page
- vii. A warning may appear: Warning -- At least one address is required when adding a new organization. (14200,14) viii. Click OK. You are returned to the Organization Table page

| ID: 363894<br>mary Location: | California Institute of Arts<br>1 Duplicate Record, Use 129380 | <b>1</b> 🖻 🗭                          |
|------------------------------|----------------------------------------------------------------|---------------------------------------|
| cation                       |                                                                | <u>Find</u> First 🚺 1 of 1 💟 Li       |
| Location:                    | 1                                                              |                                       |
| cation History               |                                                                | Find   View All First 🚺 1 of 1 🛄 Last |
| Effective Date:              | 01/01/1900 🛐 Status: Ac                                        | tive 🔻 🛨 🗕                            |
| Description:                 | Duplicate Record, Use 129380                                   |                                       |
| Short Desc:                  | Duplicate                                                      |                                       |
| Country:                     | USA Q United States                                            |                                       |
| Address:                     | 1                                                              | Edit Address                          |
| Edit Address                 |                                                                |                                       |
| Country:                     | United States Chan                                             | ge Country                            |
| Address 1:                   |                                                                |                                       |
| Address 2:                   |                                                                |                                       |
| Address 3:                   |                                                                |                                       |
| City:                        | State:                                                         | Postal:                               |
| County:                      |                                                                |                                       |

#### *i.* On the **Organization Table** page, under **Active Locations**

- 1. Remove the number from the Primary Location box; the box should now be empty
- 2. The Primary Location dropdown should be empty

#### Campus Community

PeopleSoft 9.0

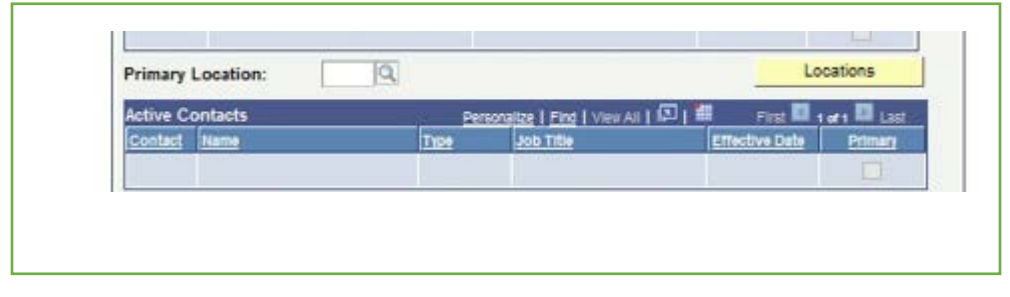

d. When completed, if you do a search for the above OrgID, you will only find the Organization Table page. If you click on the Locations button or the link under Organization Type Related Information and try to search, you will receive a message of "No matching values were found"

# End of Process